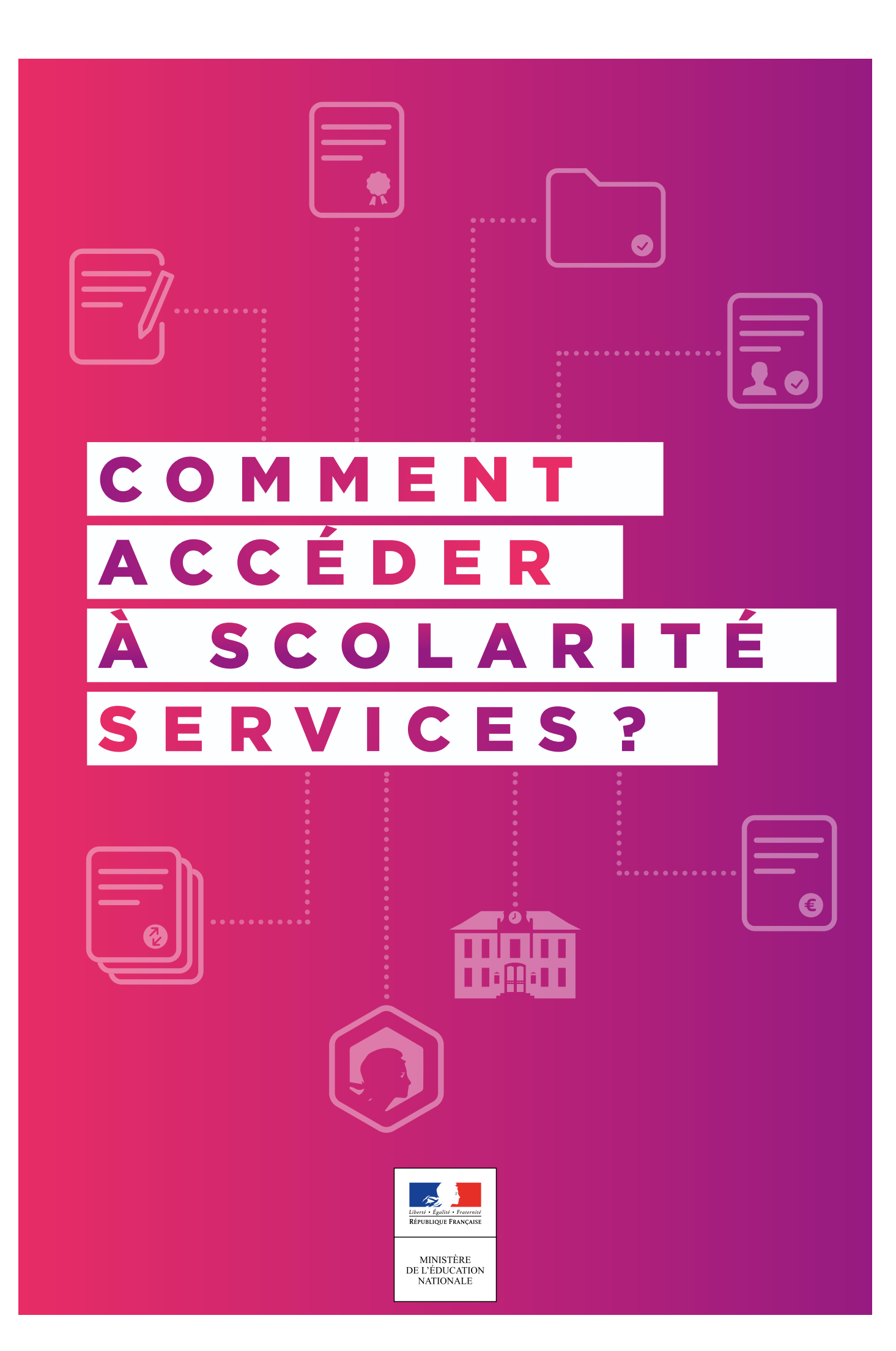

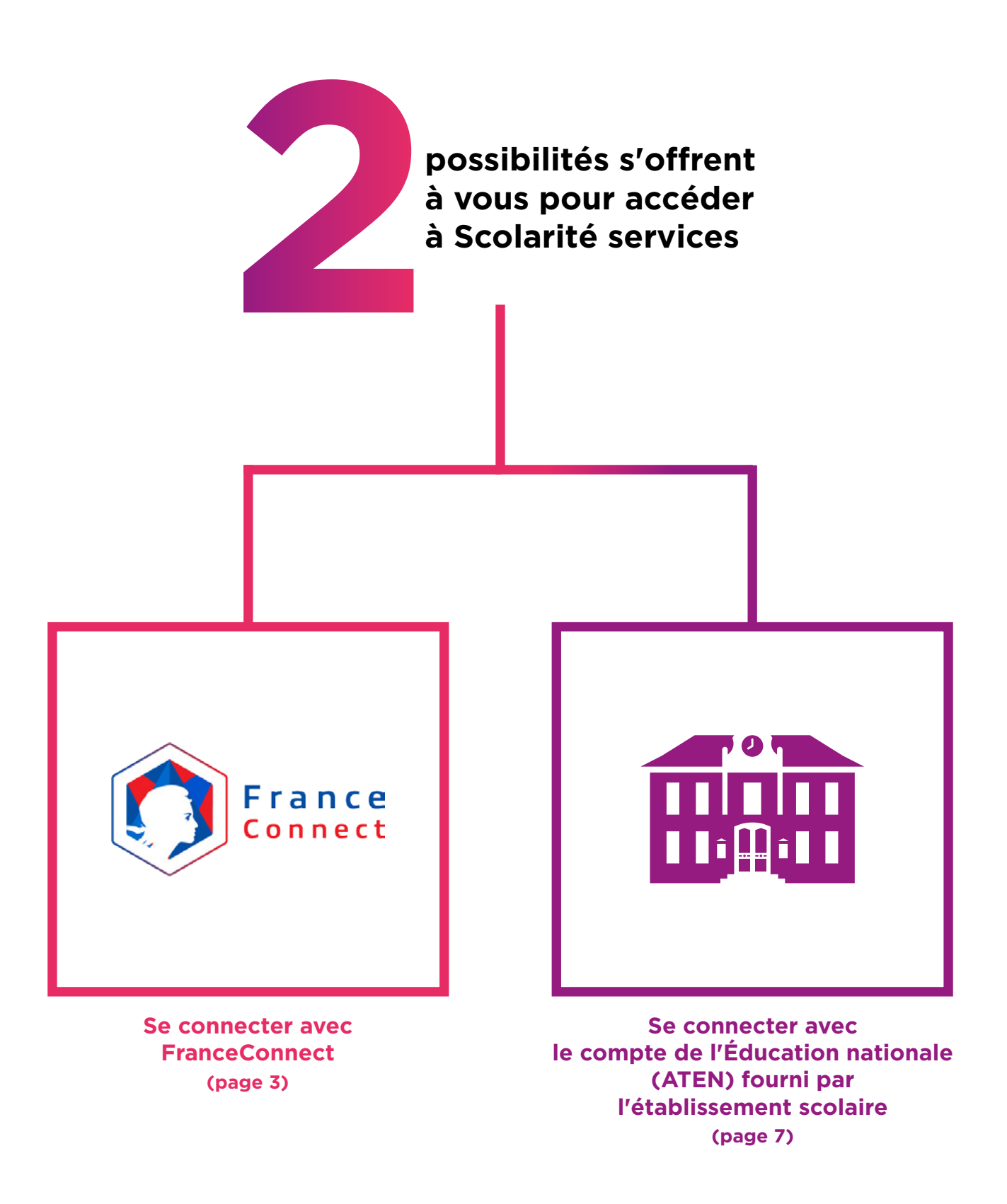

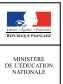

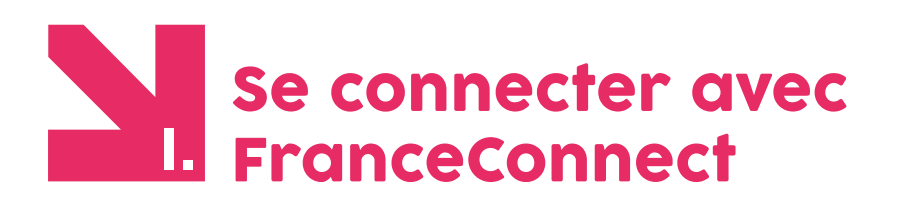

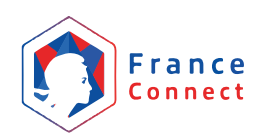

|                | identifiant           |   |
|----------------|-----------------------|---|
| otre mot de pa | sse                   |   |
|                | mot de passe          | ۲ |
|                |                       |   |
|                | VALIDER               |   |
|                | identifiant oublié ?  | → |
|                | mot de passe oublié ? |   |
|                |                       |   |
|                |                       |   |
| e me connec    | te avec FranceConnect |   |
|                |                       |   |

 FranceConnect vous permet de vous connecter aux services publics en ligne, dont Scolarité services, en utilisant votre compte :

- → Impots.gouv.fr (déclaration d'impôts en ligne),
- → Ameli.fr (compte en ligne de la sécurité sociale)
- → idn.laposte.fr (identité numérique).

Le + pour votre demande de bourse de collège: vos informations fiscales transmises au collège sont plus précises. Aucun document complémentaire n'est donc à fournir !

Pour ce faire, vous devez posséder un compte en ligne sur l'un des trois sites mentionnés ci-dessus.

# **CONSEILS** :

### Si vous faites votre déclaration de revenus en ligne,

**choisissez impots.gouv.fr** : utilisez votre numéro fiscal et le mot de passe lié à ce compte.

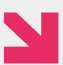

## Si vous avez un compte en ligne pour votre sécurité sociale, choisissez ameli.fr : utilisez votre numéro de sécurité sociale

et le mot de passe lié à ce compte.

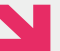

## Si vous avez une identité numérique LaPoste, choisissez idn.laposte.fr :

utilisez votre adresse de messagerie LaPoste et le mot de passe lié à ce compte. L'établissement scolaire vous a envoyé un courrier sur lequel figure l'adresse internet pour accéder à Scolarité services. Elle commence par : https://teleservices.ac-\*\*\*\*\*\*\*

| 1 | Je me connecte avec FranceConnect<br>S'identifier avec<br>FranceConnect | Cliquez sur le <b>bouton</b><br>FranceConnect                                                                     |
|---|-------------------------------------------------------------------------|----------------------------------------------------------------------------------------------------|
| 2 | Impots.gouv.fr ameli.fr                                                 | Sélectionnez<br><b>un compte existant au choix</b><br>pour vous identifier                                        |
| 3 | Mon identifiant<br>Mon mot de passe<br>VALIDER                          | Saisissez vos<br>identifiant et mot de passe<br>du compte choisi et validez                                       |
| 4 | Bienvenue <b>Mme</b> née le <b>Continuer sur Education Nationale</b>    | Cliquez sur le <b>bouton</b> qui vous<br>permet d' <b>accéder aux services</b><br><b>de l'Éducation nationale</b> |

MINISTÈRE E L'ÉDUCATION

# Lors de la première connexion

**Pour cette première connexion aux services de l'Éducation nationale via FranceConnect,** vous devez rapprocher votre identité de celle de vos enfants en utilisant votre compte Éducation nationale fourni par l'établissement scolaire.

#### Situation 1 Vous utilisez votre compte Éducation nationale (ATEN) pour la première fois

| Scolarité services<br>Bienvenue<br>Pour votre première connexion avec FranceConnect,<br>veuillez şaisir les identifiant et mot de passe de votre<br>compte Education nationale (ATEN).<br>Aide pour la première connexion des parents | Association du compte ATEN votre identifiant votre mot de passe Saksissez un mot de passe VALIDER identifiant oublié ?  mot de passe oublié ? | Saisissez votre identifiant<br>et votre mot de passe provisoire<br>indiqués sur le document<br>transmis par le collège. |
|----------------------------------------------------------------------------------------------------|----------------------------------------------------------------------------------------------------|----------------------------------------------------------------------------------------------------|
| Scolarité services<br>Pour finaliser votre première connexion avec<br>FranceConnect, veuillez saisir la date de naissance de<br>votre enfant.<br>Aide pour la première connexion des parents                                          | Vérification de sécurité Date de naissance de votre enfant jour mois année VALIDER                                                            | Indiquez ensuite<br>la date de naissance<br>de votre enfant.                                                            |

### Situation 2 Vous avez déjà utilisé votre compte Éducation nationale (ATEN)

| Scolarité services<br>Bienvenue                                                                                                    | Association du compte ATEN                                                              |                                                                   |
|----------------------------------------------------------------------------------------------------|-----------------------------------------------------------------------------------------|-------------------------------------------------------------------|
| Pour votre première connexion avec FranceConnect,<br>veuillez saisir les identifiant et mot de passe de votre<br>compte Éducation nationale (ATEN).<br>Aide pour la première connexion des parents | Votre noekittaant Salsissez un identifiant votre mot de passe Salsissez un mot de passe | et votre mot de passe<br>choisi lors de la première<br>connexion. |
| Alde pour la première connexion des parents                                                                                                    | VALIDER<br>identifiant oublié ? •<br>mot de passe oublié ? •                            |                                                                   |
|                                                                                                    |                                                                                         |                                                                   |

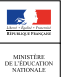

## Se connecter avec le compte de l'Éducation Nationale (ATEN)

Vous avez aussi la possibilité de vous connecter avec votre compte Éducation nationale.

Le collège vous a transmis les informations nécessaires à votre connexion (adresse de connexion, identifiant et mot de passe) par courrier ou voie électronique.

L'adresse internet pour accéder à Scolarité services est **indiquée sur votre courrier ou dans votre mail.** Elle commence par : **https://teleservices.ac-**\*\*\*\*\*\*\*\*\*

| Exemple de<br>document<br>transmis par | Pour y accéder, allez à l'adresse suivante :<br>https://teleservices.ac-*******    |        |
|----------------------------------------|------------------------------------------------------------------------------------|--------|
| l'établissement                        |                                                                                    | $\sim$ |
| scolaire.                              | Identifiez-vous avec le compte « Education nationale » qui vous a été attribué : 🗸 | A      |
|                                        | Identifiant : julia.vet                                                            |        |
|                                        | Mot de passe (provisoire) : DCBRJDXU                                               | ≺ ¤ >  |
|                                        |                                                                                    | ~      |

# Vous vous connectez pour la première fois

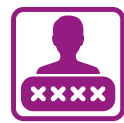

## **IDENTIFICATION**

Pour votre première connexion, vous allez avoir besoin du **document fourni par courrier ou voie électronique par le collège de votre enfant**, sur lequel sont indiquées les informations nécessaires à la connexion.

Si vous n'avez pas reçu ce document, faites-en la demande auprès de l'établissement scolaire.

| différents services en ligne de l'éducation nationale<br>votre mot de passe<br>Saisissez un identifiant<br>VALIDER<br>VALIDER                     | Je me connecte avec mon compte ATEN                                                                                                    | Renseignez l'identifiant<br>et le mot de passe<br>provisoire indiqués                                                                       |
|----------------------------------------------------------------------------------------------------|----------------------------------------------------------------------------------------------------|----------------------------------------------------------------------------------------------------|
| Saisissez un identifiant       provisoire indiqués         votre mot de passe       sur le document fourni         VALIDER       par le collège.  | votre identifiant                                                                                                    |                                                                                                    |
| votre mot de passe       provisoire indiqués         Saisissez un mot de passe       sur le document fourni         VALIDER       par le collège. | Saisissez un identifiant<br>votre mot de passe<br>Saicissez un mot de passe<br>Saicissez un mot de passe<br>• • • • • • • • • • • • • • • • • • • |                                                                                                    |
| Saisissez un mot de passe     sur le document fourni       VALIDER     par le collège.                                                            |                                                                                                    |                                                                                                    |
| valider par le collège.                                                                                                    |                                                                                                    | sur le document fourni                                                                                                    |
|                                                                                                    | VALIDER                                                                                                    | par le collège.                                                                                                    |
|                                                                                                    |                                                                                                    | Je me connecte avec mon compte ATEN votre identifiant Saisissez un identifiant Votre mot de passe Saisissez un mot de passe VALIDER VALIDER |

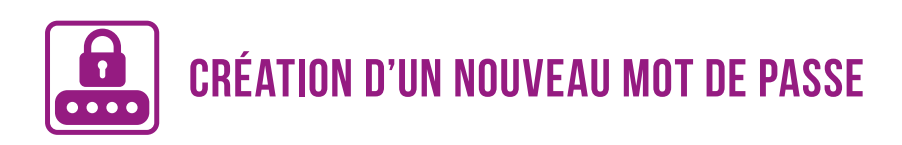

## **PREMIERE CONNEXION**

| Nermière connexi                                                                                                    | DN                                  |                                                    |                                                                                                    |
|----------------------------------------------------------------------------------------------------|-------------------------------------|----------------------------------------------------|----------------------------------------------------------------------------------------------------|
| Vos informations                                                                                                    |                                     | M Votre enfant:                                    | Indiquez la <b>date de naissance</b>                                                                                                    |
| votre identifiant                                                                                                    |                                     | date de naissance*                                 | de vetre enfent                                                                                                    |
| States Sublish                                                                                                    |                                     | 26 🔍 04 💟 2002 🔍                                   | de votre enfant.                                                                                                    |
| nouveau mot de passe*                                                                                                    |                                     |                                                    |                                                                                                    |
| ******                                                                                                    |                                     |                                                    | Créez un nouveau mot de passe.                                                                                                    |
| (8 caractères minimum, 14 caractère<br>obligatoires)                                                                                                    | es maximum, chiffres ET lettres     | ·                                                  |                                                                                                    |
| confirmation du mot de passe*                                                                                                    |                                     |                                                    |                                                                                                    |
| •••••                                                                                                    |                                     | ]                                                  | ····· Confirmez-le.                                                                                                    |
|                                                                                                    |                                     |                                                    | Conseil : notez-le, vous en aurez<br>besoin lors de vos prochaines<br>connexions.                                                                                                 |
| votre adresse mail* (Vous devez ind                                                                                                    | iquer une adresse mail existante**) |                                                    | Entrez votre adresse                                                                                                    |
|                                                                                                    |                                     |                                                    | do mossogorio áloctropiquo*                                                                                                    |
| confirmation de votre adresse ma                                                                                                    | il*                                 |                                                    | de messagerie electromque                                                                                                    |
| produktion (information of                                                                                                    | arit                                | ]                                                  | ····· Confirmez-la.                                                                                                    |
| *Champ obligatoire                                                                                                    |                                     |                                                    | *Si vous ne possédez pas d'adresse<br>de messagerie électronique, vous<br>pouvez en créer une auprès de<br>votre fournisseur d'accès à internet<br>(Bouygues, Orange, Free, etc.) |
| **Cette adresse de messagerie est indispensable : stlôt ce formulaire validé, vous y recevrez un courriel contenant <b>un lien sur lequel vous devez</b><br><b>absolument "cliquer</b> ", afin de pouvoir accéder à vos services en ligne. Cette opération n'est à faire qu'une seule tois<br>Par la suite, cette adresse pourra également être utilisée pour :<br>- vous communiquer des informations importantes concernant vos services<br>- retrouver en cas d'oubli, votre identificant ou votre mot de passe. |                                     | ou sur des sites comme gmail.com<br>ou laposte.net |                                                                                                    |
| ANNULER                                                                                                    | VALIDER                             |                                                    |                                                                                                    |

## **VALIDATION DE VOTRE COMPTE**

Pour compléter votre inscription, vous devez maintenant consulter votre messagerie.

Un courrier électronique vous a été envoyé par les services de l'Éducation nationale.

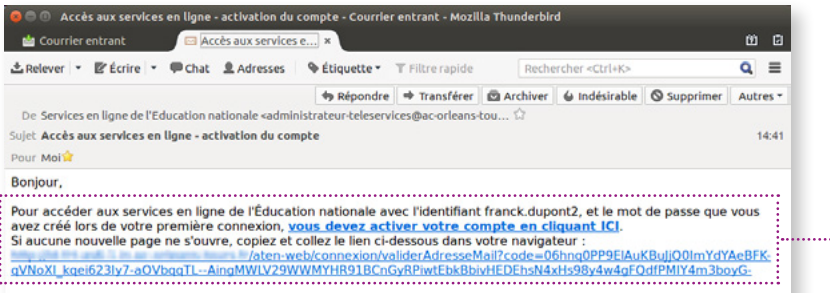

#### Si le problème persiste, veuillez contacter l'établissement.

Pour information : vous disposez d'un délai de 3 mois pour activer votre compte d'accès. Au-delà, vous pourrez effectuer une nouvelle demande auprès de l'établissement

Cordialement. L'administrateur des services en ligne.

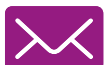

#### Cliquez sur le lien contenu dans le message pour activer votre compte.

Si le lien ne peut pas être cliqué, recopiez-le dans votre navigateur (exemple: Chrome, Firefox, Internet Explorer...)

## SI VOUS N'AVEZ REÇU AUCUN MESSAGE

Vérifiez dans le dossier «Courrier indésirable» ou «Spams» de votre messagerie.

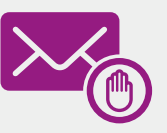

Confirmation de votre adresse mail Votre compte a été validé. Vous pouvez maintenant accéder à vos services en ligne. ACCÉDER AUX SERVICES

#### Vous êtes maintenant inscrit sur Scolarité services.

Pour accéder aux services, cliquez sur le bouton correspondant.

#### Remarque

Notez l'identifiant qui vous a été transmis et le mot de passe que vous avez créé. Ils vous seront demandés à chaque connexion.

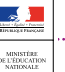

## Vous vous êtes déjà connecté

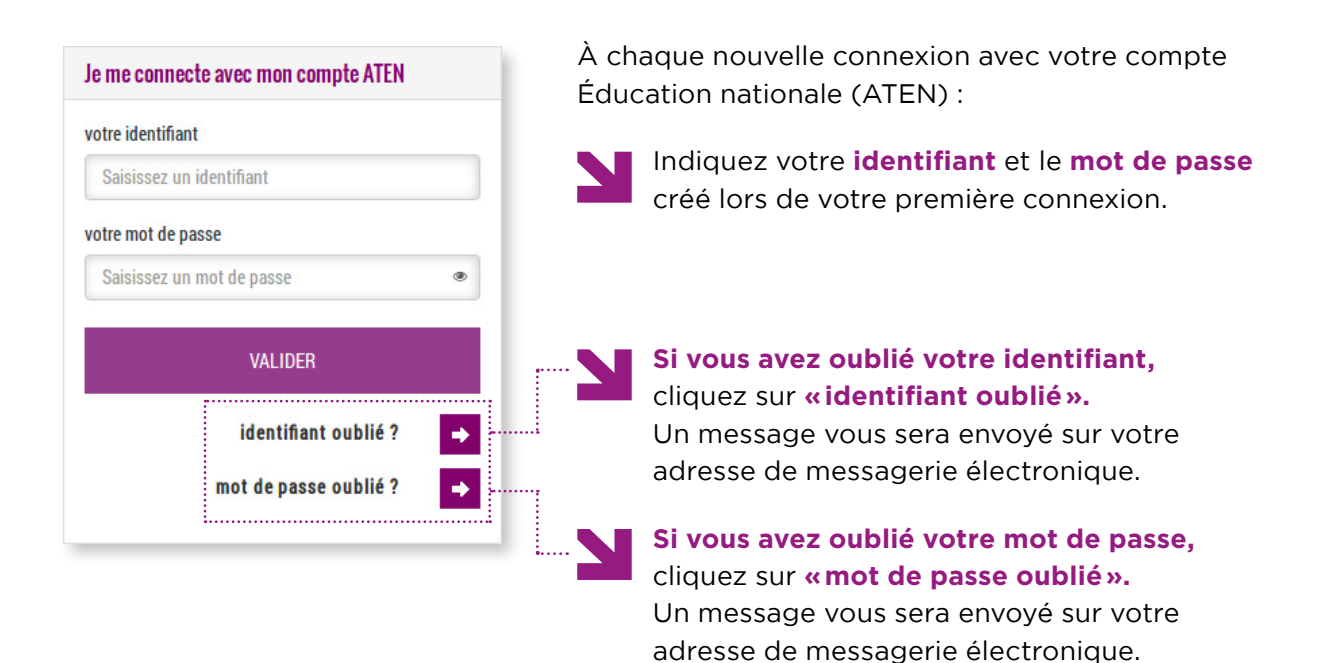

Avec
ou

avec votre compte

FranceConnect

Ou

avec votre compte

Éducation nationale (ATEN)

vous accédez à l'ensemble des services en ligne mis à votre disposition par l'établissement scolaire et notamment au portail Scolarité services.

~ 1

MINISTÈRE L'ÉDUCATION

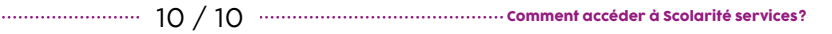